## 2. TUNGUMÁL

## Hvernig skipti ég um tungumál í Teams? (breytir viðmóti úr ensku í íslensku)

1. Smelltu á punktana þrjá vinstra megin við hliðina á prófíl myndinni.

|                               | III 📫                                                                      |              | Q Search (Ctrl+Alt+E) |                 |                |                          |  |
|-------------------------------|----------------------------------------------------------------------------|--------------|-----------------------|-----------------|----------------|--------------------------|--|
| Q.<br>Activity                | Image: Calendar # Join with an ID Image: Clip Meet now + New meeting > New |              |                       |                 |                | neeting 🗸 New Calendar 💽 |  |
| (IF)<br>Chat                  | I Today < > March 2025 > @ Work wee                                        |              |                       |                 |                |                          |  |
| දි <mark>රි</mark> ී<br>Teams |                                                                            | 17<br>Monday | 18<br>Tuesday         | 19<br>Wednesday | 20<br>Thursday | 21<br>Friday             |  |
| EEE<br>Calendar               | 17                                                                         |              |                       |                 |                |                          |  |

- 2. Smelltu á Settings.
- Á skjánum sérðu svæði með fyrirsögninni Language. Þar undir þarf að haka við setninguna: Follow Microsoft 365 account language (English). Smelltu á orðið Manage þar fyrir aftan.

| English (United States) | ~      |
|-------------------------|--------|
| English (United States) | $\sim$ |
|                         |        |
|                         |        |
|                         |        |
|                         |        |
|                         |        |
|                         |        |

 Nú opnast nýr vafragluggi þar sem fyrirsögnin er Settings & Privacy (Stillingar og persónuvernd). Efsti valmöguleikinn er Display language (Birtingartungumál). Smelltu á örvatáknið hægra megin í þeim kassa.

| Settings & Privacy |                                                                       |        |  |  |  |
|--------------------|-----------------------------------------------------------------------|--------|--|--|--|
| Langua             | ge & Region Privacy                                                   |        |  |  |  |
| Langu              | lages                                                                 |        |  |  |  |
| ⊒                  | Display language<br>English (United Kingdom)                          | $\sim$ |  |  |  |
| 盈字                 | Preferred languages<br>Icelandic (Iceland) ; English (United Kingdom) | $\sim$ |  |  |  |
| ₹A                 | Translation<br>English, Ask me before translating                     | $\sim$ |  |  |  |

- 5. Smelltu á **Change display language** sem birtist sem blár textakassi.
- 6. Í Search gluggann skrifar þú **Icelandic** og þá birtist sá valmöguleiki fyrir neðan gluggann.

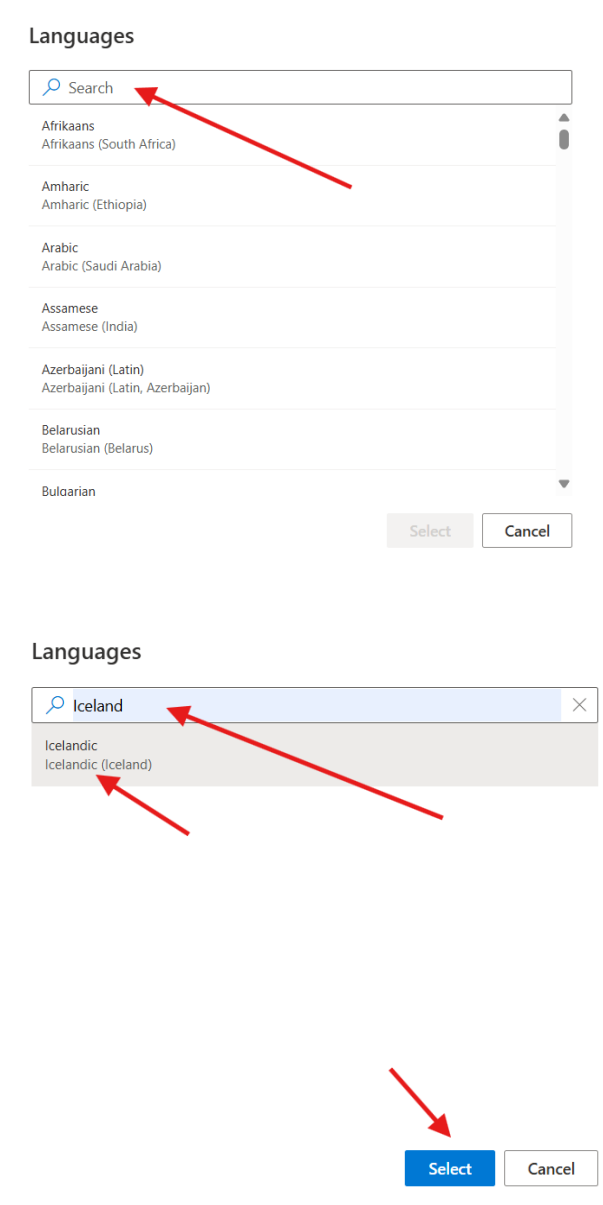

Smelltu á hann (Icelandic (Iceland)) og svo á **Select** sem birtist sem blár textakassi.

- 7. Þá birtist pop-up gluggi, smelltu á **Update**.
- 8. Nú ættu leiðbeiningar að birtast á íslensku. Veldu Já, skrá út núna.
- 9. Veldu reikninginn (account) sem er tengdur við vinnusvæðið þitt. Hinkraðu aðeins... og svo þarftu að velja sama reikning aftur.

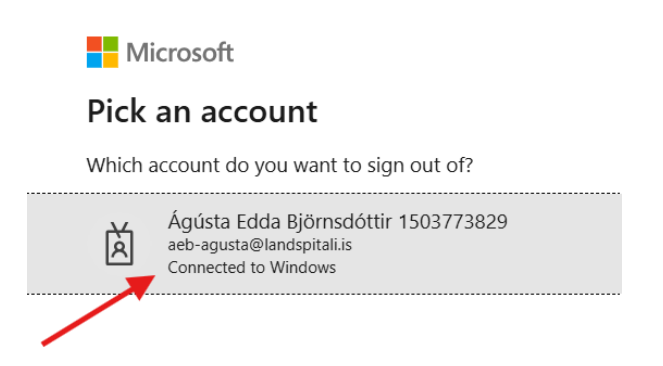

10. Nú ætti síðan **Stillingar og persónuvernd** að birtast og allur texti á íslensku. Lokaðu þessum vafraglugga og farðu aftur í Teams vafragluggann. Þar er allt

ennþá á ensku. Smelltu á refresh táknið  $\mho$  uppi, vinstra megin á síðunni (við netslóðagluggann).

- 11. Þá birtist textagluggi ofarlega á síðunni með skilaboðunum: Language changes detected... Smelltu á Apply and restart textakassann hægra megin við skilaboðin.
- 12. Ef það birtist pop-up gluggi þar sem stendur **Translate page from Icelandic** má smella á x-ið uppi í hægra horninu á glugganum.

Nú er Teams viðmótið stillt á íslensku!